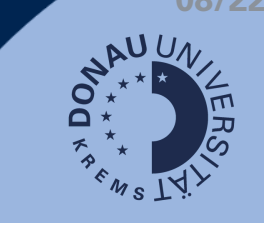

## Bewertungsschritte

1. Schritt: Um eine Aufgabe zu bewerten, klicken Sie auf die jeweilige Aufgabe.

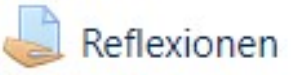

2. Schritt: Klicken Sie nun auf Bewertung.

| Dashboard / Meine Kurse / Test_SCDLL / Präsenzphase / Reflexionen |                                 |   | <b>\$</b> - |
|-------------------------------------------------------------------|---------------------------------|---|-------------|
| Reflexionen<br>Bewertungsüberblick                                |                                 |   | ۰ ن         |
| Teilnehmer/innen                                                  |                                 | 2 |             |
| Entwürfe                                                          |                                 | 0 |             |
| Abgegeben                                                         |                                 | 1 |             |
| Bewertung erwartet                                                |                                 | 0 |             |
|                                                                   | Alle Abgaben anzeigen Bewertung |   |             |

3. Schritt: Es öffnet sich ein neues Fenster. Sie können nun die einzelnen Personen auswählen.

Geben Sie eine Bewertung (1) und ein Feedback (2) ein.

Optional können Sie Teilnehmer/innen über die Bewertung benachrichtigen (3). Klicken Sie abschließend auf Änderungen speichern (4).

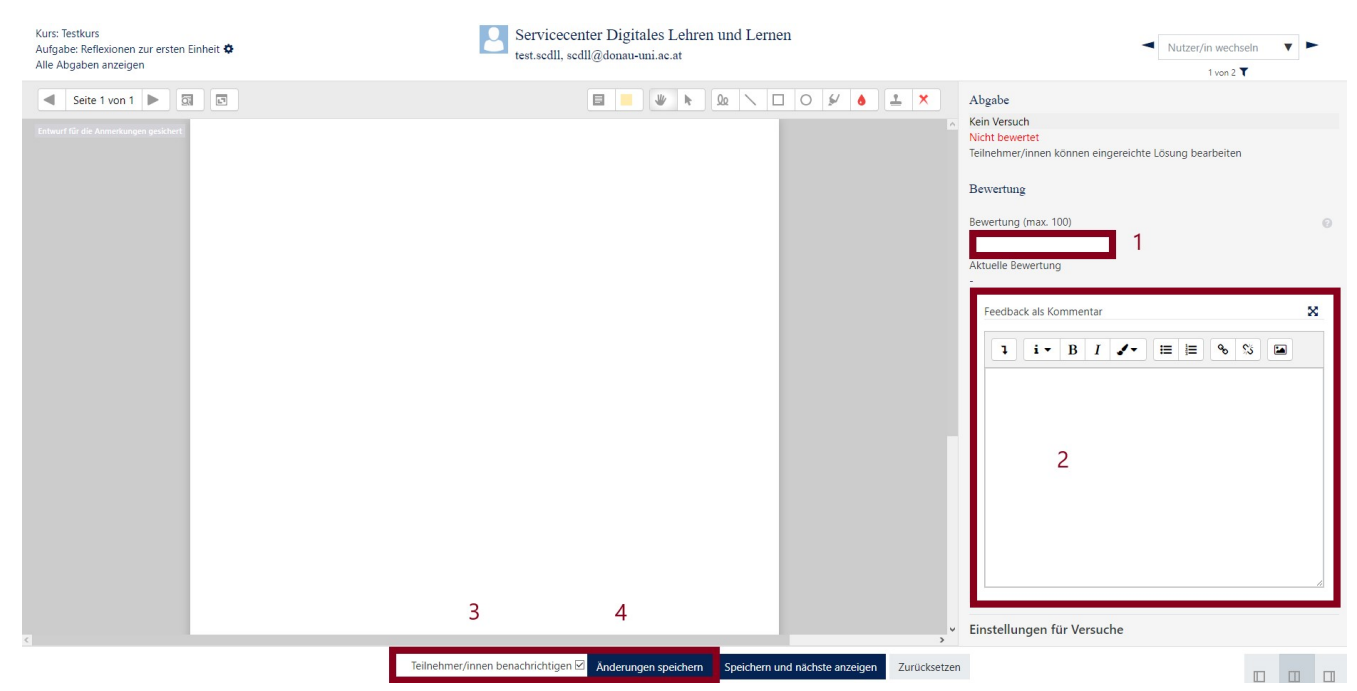

Weitere Infos: <u>Aufgaben bewerten</u>